## Настройка Internet Explorer

Если у Вас на данном браузере установлен интернет-банкинг других Банков, то необходимо в режиме совместимости добавить все адреса.

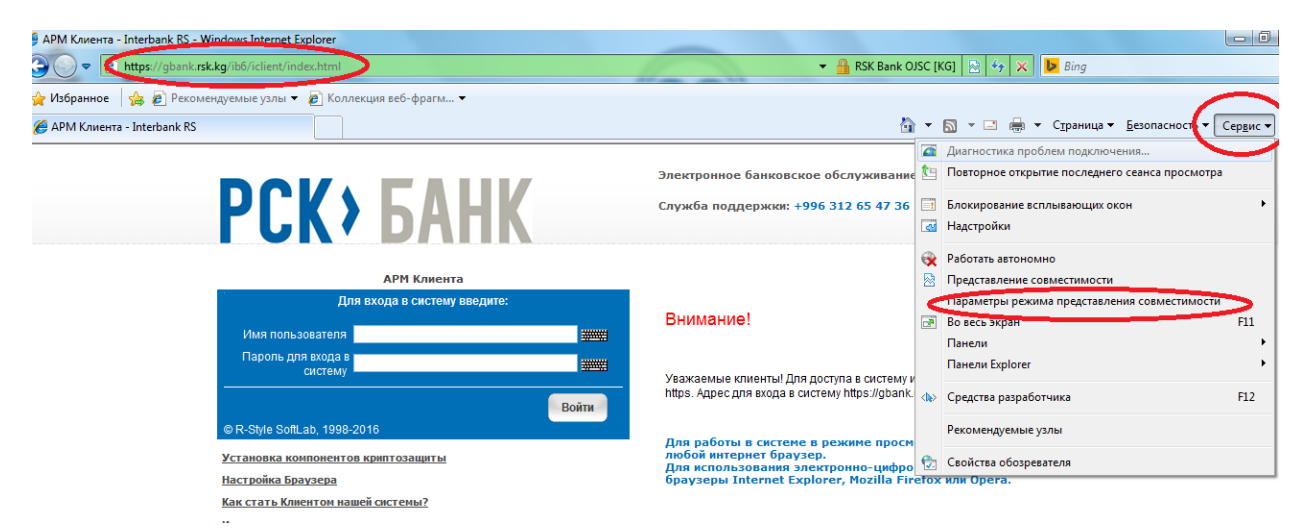

| Параме | тры режима представления совместимости                                                    | x        |  |  |
|--------|-------------------------------------------------------------------------------------------|----------|--|--|
|        | Можно добавлять и удалять веб-узлы, отображаемые в<br>режиме представления совместимости. |          |  |  |
| Добал  | пь этот веб-изел:                                                                         |          |  |  |
| rsk.k  | д Добавит                                                                                 | ь        |  |  |
| Веб-у  | Злы, Доодологическ просмотру в режиме                                                     |          |  |  |
| COBME  | стимости:                                                                                 | _        |  |  |
| SUDC   | nto Удалите                                                                               |          |  |  |
|        |                                                                                           |          |  |  |
|        |                                                                                           |          |  |  |
|        |                                                                                           |          |  |  |
|        |                                                                                           |          |  |  |
|        |                                                                                           |          |  |  |
|        |                                                                                           |          |  |  |
| 🗸 🗸    | 📝 Добавить обновленные списки веб-узлов с веб-узла Майкрософт                             |          |  |  |
| 🔽 От   | Отобразить узлы интрасети в режиме представления совместимости<br>—                       |          |  |  |
| тО 📃   | Отобразить все веб-узлы в режиме представления совместимости                              |          |  |  |
|        | Закрыти                                                                                   | <b>_</b> |  |  |
|        |                                                                                           |          |  |  |

Для правильной работы системы, необходимо разрешить работу элементам ActiveX. Для этого откройте свойства обозревателя:

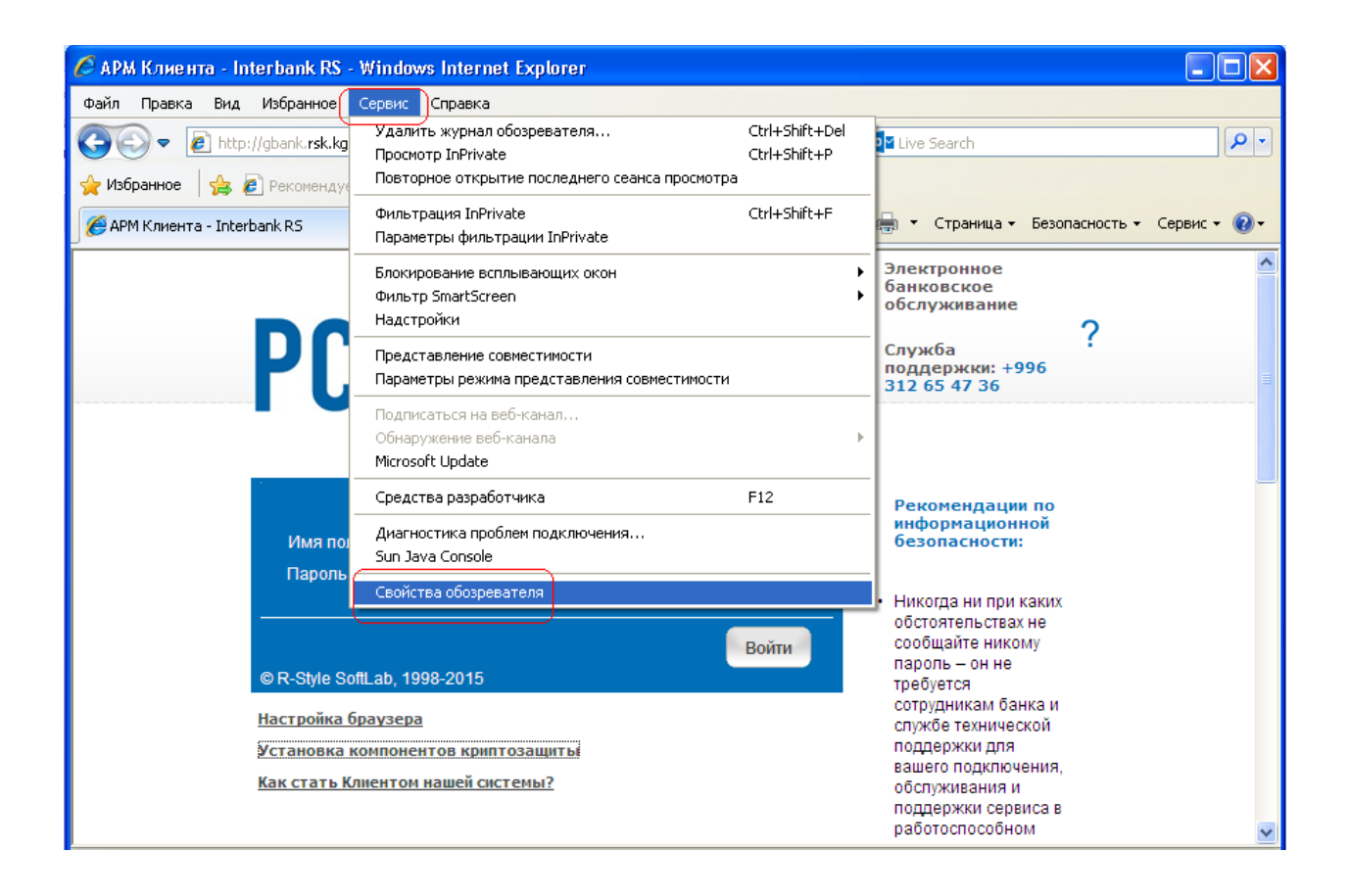

Во вкладке «Безопасность» для зоны «Интернет» выберите уровень безопасности «Другой»:

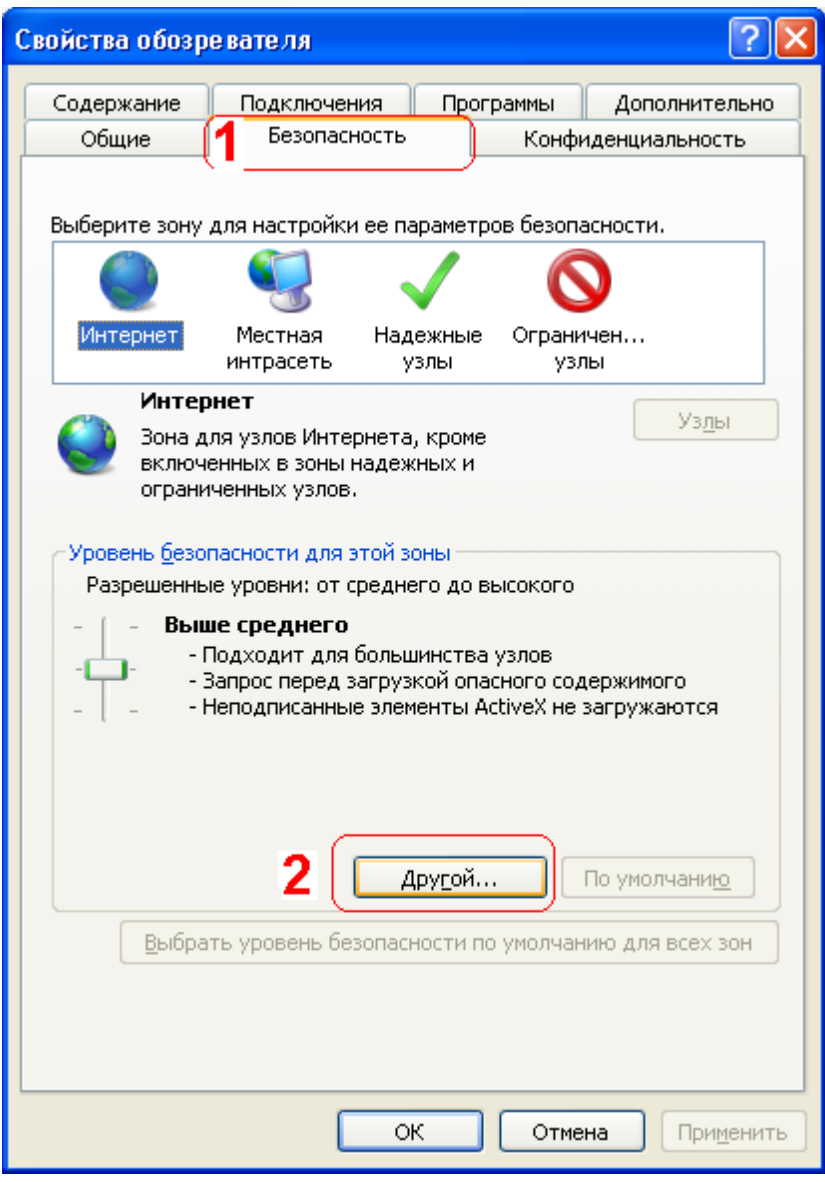

В открывшемся окне найти параметр «Элементы ActiveX и модули подключения» и Включить следующие параметры:

Автоматические запросы элементов управления ActiveX. Выполнять сценарии элементов ActiveX, помеченных как безопасные. Загрузка неподписанных элементов ActiveX. Загрузка подписанных элементов ActiveX. Запуск элементов ActiveX и модулей подключения. Использование элементов ActiveX, не помеченных как безопасные. Поведение двоичных кодов и сценариев.

| Параметры безопасности - зона Интернета                                    |  |  |  |  |
|----------------------------------------------------------------------------|--|--|--|--|
| Параметры                                                                  |  |  |  |  |
| 💽 Элементы ActiveX и модули подключения                                    |  |  |  |  |
| Aвтоматические запросы элементов управления ActiveX                        |  |  |  |  |
|                                                                            |  |  |  |  |
| Выполнять сценарии элементов ActiveX, помеченные как                       |  |  |  |  |
| • Включить                                                                 |  |  |  |  |
| Отключить                                                                  |  |  |  |  |
| 🔵 Предлагать                                                               |  |  |  |  |
| 👔 Загрузка неподписанных элементов ActiveX                                 |  |  |  |  |
| О Включить (небезопасно)                                                   |  |  |  |  |
| Отключить (рекомендуется)                                                  |  |  |  |  |
| Вагрузка подписанных элементов ActiveX                                     |  |  |  |  |
| О Включить (небезопасно)                                                   |  |  |  |  |
| Отключить                                                                  |  |  |  |  |
|                                                                            |  |  |  |  |
|                                                                            |  |  |  |  |
| <sup>™</sup> Изменения вступают в силу после перезапуска Internet Explorer |  |  |  |  |
| Сброс особых параметров                                                    |  |  |  |  |
| На уровень: Выше среднего (по умолчанию) 🔻 Сбросить                        |  |  |  |  |
|                                                                            |  |  |  |  |
| ОК Отмена                                                                  |  |  |  |  |

Так же необходимо добавить в надежные узлы адрес:

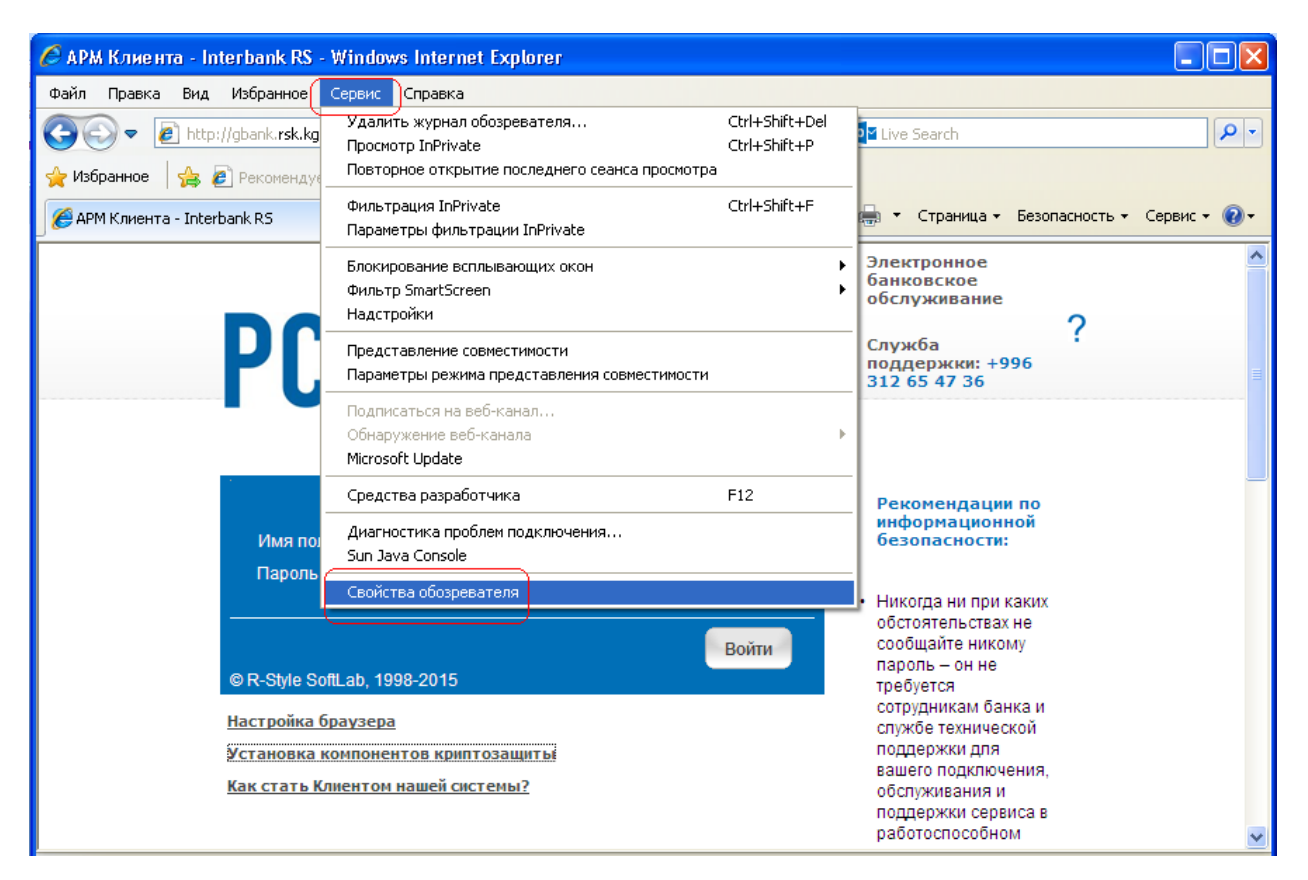

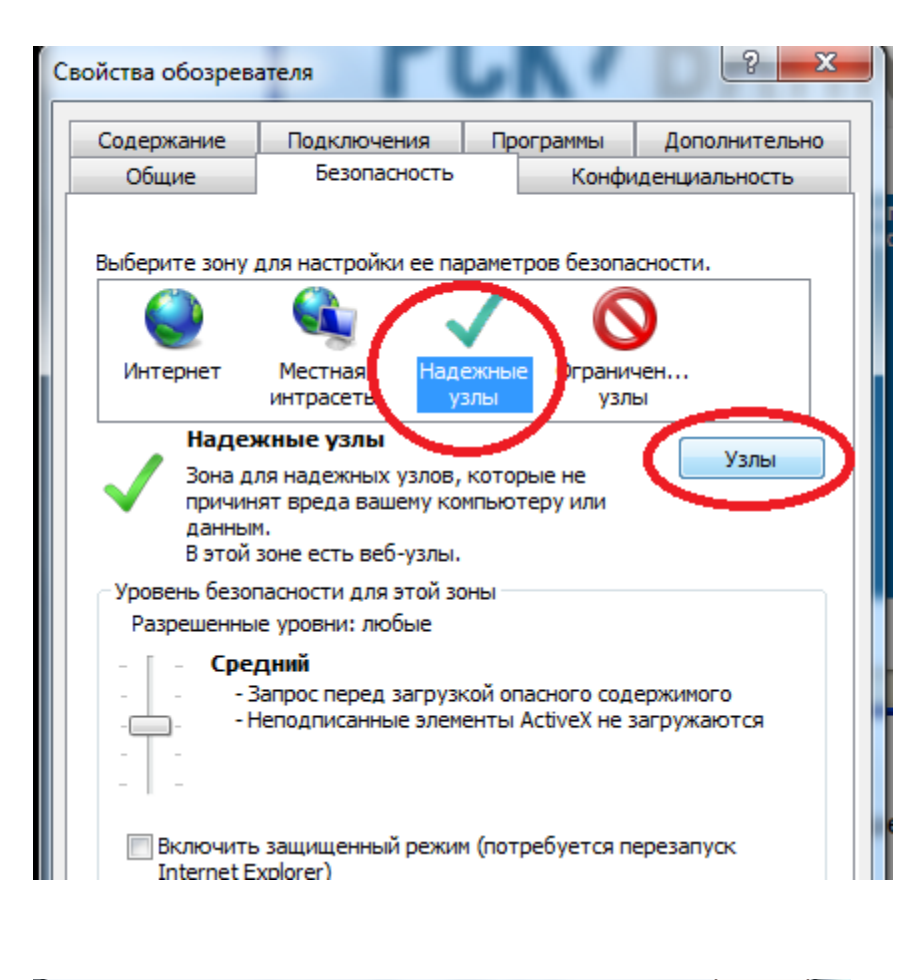

| Надежные узлы<br>В эту зону можно добавлять веб-узлы и удал<br>Заданные для зоны параметры безопасности<br>использоваться для всех ее узлов. | ять их из нее.<br>будут |  |  |  |
|----------------------------------------------------------------------------------------------------|-------------------------|--|--|--|
| Добавить в зону следующий узел:<br>http://gbank.rsk.kg/<br>Веб-узлы:                                                                         | До <u>б</u> авить       |  |  |  |
| https://gbank.rsk.kg<br>https://my.rsk.kg                                                                                                    | <u>У</u> далить         |  |  |  |
| ☑ Для в <u>с</u> ех узлов этой зоны требуется проверка серверов (https:)                                                                     |                         |  |  |  |
|                                                                                                    | <u>З</u> акрыть         |  |  |  |

После этого закройте и сохраните настройки. Перейдите во вкладку **Проверка наличия и установка** компонентов криптографической поддержки и убедитесь, что поддержка Microsoft Strong Cryptographic Provide доступна (для владельцев токена дополнительно должен быть доступным eToken Base Cryptographic Provider)